Федеральное государственное бюджетное образовательное учреждение высшего образования «Хакасский государственный университет им. Н.Ф. Катанова» (ФГБОУ ВО «ХГУ им. Н.Ф. Катанова»)

## БИБЛИОТЕКА

**УТВЕРЖДАЮ** Директор рело.я. Костина «Od » Ceremark 2021 г

# ИНСТРУКЦИЯ

по работе с ЭБС в библиотеке ХГУ им. Н.Ф. Катанова на 2021-2022 уч. год для преподавателей и студентов

Абакан

Уважаемые студенты и преподаватели!

Для работы с учебной и научной литературой из электронно-библиотечных систем (ЭБС) и баз данных, подписываемых университетом, воспользуйтесь следующей инструкцией.

Подробную информацию и сроки доступа по подписке к электронным ресурсам вы можете уточнить на сайте библиотеки <u>http://library.khsu.ru/</u> на странице Ресурсы Интернет > Полнотекстовые научные ресурсы.

1) ЭБС «Университетская библиотека online» <u>https://biblioclub.ru/</u> - более 110000 изданий по всем отраслям знаний (учебная, научная, художественная литература, первоисточники, энциклопедии, периодика, аудиокниги, тесты, карты) для ВО и СПО.

| Университетская библиотека<br>ONLINE |                          | НАЗВАНИЕ КНИГИ ИЛИ ФАМИЛИЯ АВТОРА                                      | Войти/ Регистрация<br>Хакасский государственный * |
|--------------------------------------|--------------------------|------------------------------------------------------------------------|---------------------------------------------------|
|                                      |                          | абвтдебжэийклмнопротуфхцчшЦзюй Расширенный приск                       | университет им. Н. Ф. Катанова                    |
| Учебники для ВУЗог                   | в Издательские коллекции | Туманитаристика Экономика и право Естественные наухи Технические науки | Обучающие мультимедиз                             |

Доступ в ЭБС «Университетская библиотека online» к полным текстам изданий с компьютеров локальной сети университета осуществляется для всех пользователей, в том числе незарегистрированных/неавторизованных на сайте ЭБС.

После регистрации (создании личного кабинета) на сайте ЭБС с любого компьютера, подключенного к университетской локальной сети, пользователь получает право индивидуального удаленного доступа к изданиям при условии авторизации на сайте ЭБС под своим логином и паролем. Количество индивидуальных пользователей не ограничивается.

*Схема А* – регистрация из университетской локальной сети:

1) Зайти на сайт ЭБС «Университетская библиотека online» с любого компьютера университетской локальной сети.

2) Зарегистрироваться на сайте ЭБС по ссылке «Регистрация» вверху справа на главной странице сайта. При этом в регистрационной форме организация (ХГУ) определится автоматически.

3) Если при данной схеме регистрации указан тип профиля «Преподаватель», то регистрация требует подтверждения со стороны администратора ЭБС от библиотеки ХГУ.

Схема Б – регистрация из дома:

1) Зайти на сайт ЭБС «Университетская библиотека online» с любого устройства извне университетской локальной сети.

2) Зарегистрироваться на сайте ЭБС по ссылке «Регистрация» вверху справа на главной странице сайта. При этом в регистрационной форме пользователь должен указать ХГУ как свою организацию.

3) При данной схеме регистрации требуется подтверждение со стороны администратора ЭБС от библиотеки ХГУ при любом типе профиля пользователя.

При работе с текстом в личном кабинете есть возможность поиска по тексту, перехода по оглавлению, установления закладок, цитирования, сохранения фрагментов в текстовом и pdf-формате, печати фрагментов текста и др.

В ЭБС также имеется мобильная версия для Android и iOS.

2) ЭБС издательства «Лань» <u>https://e.lanbook.com/</u> - коллекции учебной литературы для вузов (ВО и СПО): «Математика» (изд-во Лань), «Ветеринария и сельское хозяйство» (изд-во Лань), «Психология. Педагогика» (изд-во Флинта), «Медицина» (изд-во Лань), «Музыка» (изд-во Планета музыки), а также набор отдельных книг из других коллекций по различным дисциплинам, бесплатные материалы книжных коллекций, журналы по всем отраслям знаний, в том числе выпуски «Вестника Хакасского государственного университета им. Н. Ф. Катанова» с № 1/2012 по текущий.

| Элен<br>ЛАНЬ® сист | ктронно-библиоте<br>гема | чная | () О сервисе<br>⊘ Помощь<br>⊙ Тестовый доступ | Ваш IP: 90.189.106.180<br>Хакасский государственный университет им. Н.Ф.<br>Катанова г. Абакан |                       |
|--------------------|--------------------------|------|-----------------------------------------------|------------------------------------------------------------------------------------------------|-----------------------|
| книги              | журналы                  | ВКР  |                                               |                                                                                                | Global 😳              |
| Показь             | вать издательства        |      | Поиак по системе                              |                                                                                                | Q                     |
| Математика         |                          |      |                                               | Подбор по дисципли                                                                             | нам Расширенный поиск |

Доступ в ЭБС издательства «Лань» к полным текстам изданий с компьютеров локальной сети университета осуществляется для всех пользователей, в том числе незарегистрированных/неавторизованных на сайте ЭБС.

После регистрации (создании личного кабинета) на сайте ЭБС с любого компьютера, подключенного к университетской локальной сети, пользователь получает право индивидуального удаленного доступа к изданиям при условии авторизации на сайте ЭБС под своим логином и паролем. Количество индивидуальных пользователей не ограничивается. Доступ к ЭБС через личный кабинет действует 1 год, после чего он должен быть продлен с компьютера локальной сети вуза.

*Схема А* – регистрация из университетской локальной сети:

1) Зайти на сайт ЭБС «Лань» с любого компьютера университетской локальной сети.

2) Зарегистрироваться на сайте ЭБС по кнопке «Вход» вверху справа на главной странице сайта. При этом в регистрационной форме организация (ХГУ) определится автоматически.

3) В почтовом ящике, указанном при регистрации, найти письмо со ссылкой подтверждения и подтвердить свою регистрацию.

*Схема Б* – регистрация из дома:

1) Зайти на сайт ЭБС «Лань» с любого устройства извне университетской локальной сети.

2) Зарегистрироваться на сайте ЭБС по кнопке «Вход» вверху справа на главной странице сайта. При этом в регистрационной форме пользователь должен ввести код приглашения, полученный в библиотеке, либо указать ХГУ как свою организацию.

3) В почтовом ящике, указанном при регистрации, найти письмо со ссылкой подтверждения и подтвердить свою регистрацию.

4) При данной схеме регистрации требуется подтверждение со стороны администратора ЭБС от библиотеки ХГУ.

При работе с текстом в личном кабинете есть возможность поиска по тексту, цитирования, формирования заметок, сохранения фрагментов, печати фрагментов текста.

В ЭБС также имеется мобильная версия для Android и iOS.

2) ЭБС «Консультант студента» <u>http://www.studentlibrary.ru/</u> - коллекции учебной литературы для студентов и преподавателей: «Флинта. Филология», «Горное дело», «Медицина (ВПО). Расширенный комплект», «Медицина (СПО)», «Технологии легкой промышленности» и Доп.комплект.

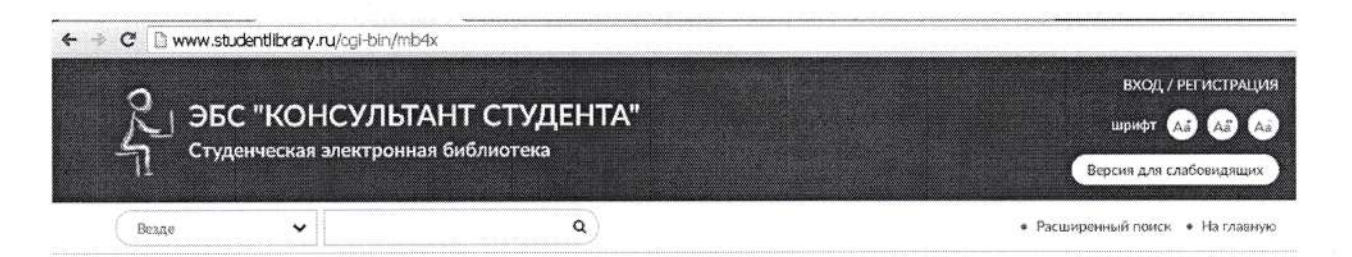

Доступ в ЭБС «Консультант студента» к полным текстам изданий с компьютеров локальной сети университета осуществляется после обязательной индивидуальной регистрации. После регистрации на сайте ЭБС с любого компьютера, подключенного к университетской локальной сети, пользователь получает право индивидуального удаленного доступа к изданиям при условии авторизации на сайте ЭБС под своим логином и паролем. Количество индивидуальных пользователей не ограничивается.

1) Зайти на сайт ЭБС «Консультант студента» с любого компьютера университетской локальной сети.

2) Зарегистрироваться на сайте ЭБС по ссылке «Вход/Регистрация» вверху справа на главной странице сайта.

3) Пройдя регистрацию, необходимо просмотреть 5 страниц любой книги, входящей в подписку, чтобы иметь возможность работать с сайтом с любого компьютера, имеющего выход в интернет (удаленный доступ).

При работе с текстом в личном кабинете есть возможность поиска по тексту, цитирования, формирования закладок, сохранения фрагментов, печати фрагментов текста, озвучивания текста.

В ЭБС также имеется мобильная версия для Android и iOS.

**4)** ЭБС ЮРАЙТ <u>https://urait.ru/</u> - все разделы ЭБС по ВО и СПО по всем дисциплинам, а также бесплатная коллекция классики «Легендарные книги», всего более 9000 книг.

| <b>С ЮРАЙТ</b><br>ОБРАЗОВАТЕЛЬНАЯ | Покать в тексте книг в искать в книгах подпис<br>с медиаматериалами | ки Корзина 🕞<br>Бесплатная доставка<br>8 495 744 00 12 доб. 123 | Вход в личный кабинет Регистрация           |  |  |
|-----------------------------------|---------------------------------------------------------------------|-----------------------------------------------------------------|---------------------------------------------|--|--|
| - ПЛАТФОРМА                       | од<br>расширенный поиск по дисциплинам                              | (Тех.Поддержка)<br>8 495 730 56 67                              | <ul> <li>Версия для слаоовидящих</li> </ul> |  |  |
| VATA DOL                          |                                                                     | KAK BOBLOODATLOG                                                | ПОМОЩЬ И ПОДДЕРЖКА+                         |  |  |
| IVATADIO                          | OD 96C + KAR KYTIVI D+                                              | KAK HUNDSUBATION .                                              | ПОМОЩЬ И ПОДДЕРЖКА•                         |  |  |
| O      Intipe://urat.ru           |                                                                     | C Q Dance                                                       | помощь и поддержка+                         |  |  |
|                                   | ОБ ЭБС • КАК КУПИТЬ•                                                | с                                                               |                                             |  |  |

Доступ в ЭБС ЮРАЙТ к полным текстам изданий с компьютеров локальной сети университета осуществляется для всех пользователей, в том числе незарегистрированных/неавторизованных на сайте ЭБС.

После регистрации (создания личного кабинета) на сайте ЭБС с любого компьютера, подключенного к университетской локальной сети, пользователь получает право индивидуального удаленного доступа к изданиям при условии авторизации на сайте ЭБС под своим логином и паролем. Количество индивидуальных пользователей не ограничивается.

Схема А – регистрация из университетской локальной сети:

1) Зайти на сайт ЭБС ЮРАЙТ с любого компьютера университетской локальной сети.

2) Зарегистрироваться на сайте ЭБС по ссылке «Регистрация» либо по кнопке «Войти» вверху справа на главной странице сайта. При этом организация (ХГУ) определится автоматически.

3) В почтовом ящике, указанном при регистрации, найти письмо со ссылкой подтверждения и подтвердить свою регистрацию.

#### Схема Б – регистрация из дома:

1) Зайти на сайт ЭБС ЮРАЙТ с любого устройства извне университетской локальной сети.

2) Зарегистрироваться на сайте ЭБС по ссылке «Регистрация» либо по кнопке «Войти» вверху справа на главной странице сайта. При этом в регистрационной форме пользователь должен указать ХГУ как свою организацию.

3) В почтовом ящике, указанном при регистрации, найти письмо со ссылкой подтверждения и подтвердить свою регистрацию.

4) При данной схеме регистрации требуется подтверждение со стороны администратора ЭБС от библиотеки ХГУ.

При работе с текстом в личном кабинете есть возможность поиска по тексту, установления закладок, цитирования, сохранения фрагментов, добавления в избранное, формирование индивидуальной книжной полки преподавателя и др.

В ЭБС также имеется мобильная версия для Android и iOS.

**5)** ЭБС «Айбукс.ру / ibooks.ru» <u>https://ibooks.ru/</u> - коллекция книг по информационным технологиям издательств «Питер» и «БХВ-Петербург» - переводная учебная и профессиональная литература издательства O'Reilly (более 70 книг).

| SIENTPOHHO-GUGNMOTEMAR CINCTEMA                                                                   | +7 (812) 320-06-69<br>Федеративный вход                                       | ХАКАССКИЙ ГОСУДАРСТВЕННЫЙ УНИВЕРСИТЕТ<br>РЕГИСТРАЦИЯ ВЫЙТИ СООБЩИТЬ ОБ ОШИБКЕ |        |
|---------------------------------------------------------------------------------------------------|-------------------------------------------------------------------------------|-------------------------------------------------------------------------------|--------|
| <ul> <li>Высшее профессиональное<br/>образование (возрастное ограничение<br/>16+) (34)</li> </ul> | Каталог Кникная полка Аннотации П<br>Каталог<br>Краткие описания (полные опис | одаержка Контакты 👁                                                           |        |
| > Профессиональная литература (34)                                                                | ไม่สูงการ                                                                     | x                                                                             | Найти  |
| > Коллекции (34)                                                                                  | 🖌 По названиям 🗍 По авторан 🗐 По аннот                                        | тациян По полному тексту По isbn В текущем р                                  | азделе |

Доступ в ЭБС «Айбукс» к полным текстам изданий с компьютеров локальной сети университета осуществляется для всех пользователей, в том числе незарегистрированных/неавторизованных на сайте ЭБС.

После регистрации (создании личного кабинета) на сайте ЭБС с любого компьютера, подключенного к университетской локальной сети, пользователь получает право индивидуального удаленного доступа к изданиям при условии авторизации на сайте ЭБС под своим логином и паролем. Количество индивидуальных пользователей не ограничивается.

1) Зайти на сайт ЭБС «Айбукс» с любого компьютера университетской локальной сети.

2) Зарегистрироваться на сайте ЭБС по ссылке «Регистрация» вверху на главной странице сайта.

3) В почтовом ящике, указанном при регистрации, найти письмо со ссылкой подтверждения и активировать свой аккаунт.

6) ЭБС IPRbooks <u>http://www.iprbookshop.ru/</u> - коллекция учебной литературы «Технологии легкой промышленности», более 230 книг.

|  | IPR BOOKS                       | Интунтивный поиск изданий               | 🛙 🖉 версия для слабовидящих                |
|--|---------------------------------|-----------------------------------------|--------------------------------------------|
|  | MERTPORIO EVENINOTE/HAR CACTEMA | По любему слову 🛞 По точному совладению | Бесплатный тестовый доступ для организаций |

Доступ в ЭБС IPRbooks к полным текстам изданий с компьютеров локальной сети университета осуществляется для всех пользователей, в том числе незарегистрированных/ неавторизованных на сайте ЭБС.

После регистрации (создании личного кабинета) на сайте ЭБС с любого компьютера, подключенного к университетской локальной сети, пользователь получает право индивидуального удаленного доступа к изданиям при условии авторизации на сайте ЭБС под своим логином и паролем. Извне сети пользователь может зарегистрироваться, введя сперва общий логин и пароль для первичной регистрации, затем зарегистрировавшись индивидуально. Количество индивидуальных пользователей не ограничивается.

Схема А – регистрация из университетской локальной сети:

1) Зайти на сайт ЭБС IPRbooks с любого компьютера университетской локальной сети.

2) Зарегистрироваться на сайте ЭБС: вкладка «Личный кабинет – Пройти персональную регистрацию».

3) После этого доступ к книгам с любого устройства, где есть Интернет, через личный кабинет под своим логином.

## Схема Б – регистрация из дома:

1) Зайти на сайт ЭБС IPRbooks с любого устройства извне локальной сети.

2) Во вкладке «Личный кабинет – Авторизоваться по логину и паролю» ввести общий логин и пароль, выданный в библиотеке для первичной регистрации.

2) Затем пройти персональную регистрацию.

3) После этого доступ к книгам с любого устройства, где есть Интернет, через личный кабинет под своим индивидуальным логином.

7) ЭБС ВООК.ru <u>https://www.book.ru/cat/576/1</u> - коллекция учебной литературы для СПО – более 1400 книг издательств «КноРус» и «Юстиция» по всем дисциплинам подготовки специалистов среднего звена.

| BOOK.ru | 0 проекте + | Инстр | укции                                                                                              | Обратная связь                                    | Скачать заявку | Режим для слабовндящи | x                           |        | v5.3.17 |  |
|---------|-------------|-------|----------------------------------------------------------------------------------------------------|---------------------------------------------------|----------------|-----------------------|-----------------------------|--------|---------|--|
| Понек   |             | Хакас |                                                                                                    | ский государственный университет им. Н.Ф.Катанова |                | . Н.Ф.Катанова        | Roran / e-mail              | Пароль | Ð       |  |
| Поиск   |             | ٩     | Гостевой доступ для IP-адреса: 90.189.106.180<br>Зарегистрируйтесь для получения личного кабинета. |                                                   |                | 30<br>кабинета.       | Забыли пароль?   Регистраци |        |         |  |
|         | Расширенный | поиск |                                                                                                    |                                                   |                |                       |                             |        |         |  |

Доступ в ЭБС ВООК.ru к полным текстам изданий с компьютеров локальной сети университета осуществляется для всех пользователей, в том числе незарегистрированных/ неавторизованных на сайте ЭБС.

После регистрации (создании личного кабинета) на сайте ЭБС с любого компьютера, подключенного к университетской локальной сети, пользователь получает право индивидуального удаленного доступа к изданиям при условии авторизации на сайте ЭБС

под своим логином и паролем. Количество индивидуальных пользователей не ограничивается.

*Схема А* – регистрация из университетской локальной сети:

1) Зайти на сайт ЭБС ВООК.ru с любого компьютера университетской локальной сети.

2) Зарегистрироваться на сайте ЭБС по ссылке «Регистрация» вверху справа на главной странице сайта. При этом организация (ХГУ) определится автоматически.

3) После заполнения формы регистрации на e-mail пользователя будет отправлено письмо с кодом подтверждения и ссылкой, по которой необходимо перейти для завершения регистрации.

Код для удаленного доступа к ЭБС можно получить в читальных залах библиотеки.

Схема Б – регистрация из дома:

1) Зайти на сайт ЭБС ВООК.ru с любого устройства извне университетской локальной сети.

2) Зарегистрироваться на сайте ЭБС по ссылке «Регистрация» вверху справа на главной странице сайта. Ввести код доступа, полученный в библиотеке.

3) После заполнения формы регистрации на e-mail пользователя будет отправлено письмо с кодом подтверждения и ссылкой, по которой необходимо перейти для завершения регистрации.

Книги доступны в постраничном режиме, доступно цитирование до 10% содержания книги, интерактивное оглавление, контекстный поиск, закладки. Пользователи могут оставлять комментарии к книгам для других читателей, делиться мнением о книге в соцсетях.

8) ЭМБ «Консультант врача» <u>http://www.rosmedlib.ru/</u> - более 1000 полнотекстовых изданий для врачей: клинические рекомендации, национальные руководства, монографии, фармацевтические справочники, атласы, учебную литературу, информацию для пациентов, МКБ-10, АТХ и т.д.

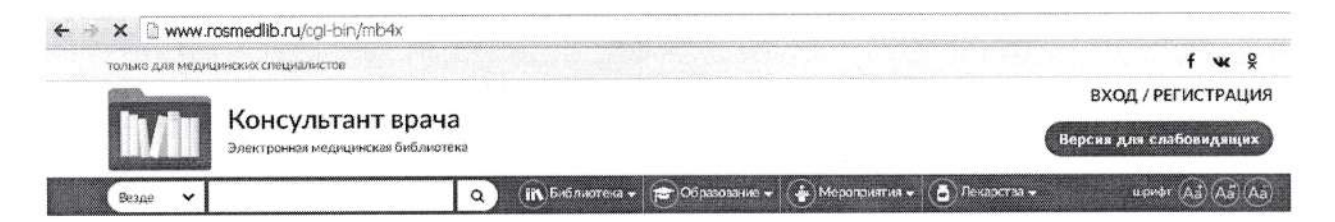

Доступ в ЭМБ «Консультант врача» к полным текстам изданий с компьютеров локальной сети университета и из дома осуществляется после обязательной индивидуальной регистрации и активации кода, полученного в библиотеке. Коды доступа выдаются ординаторам и преподавателям лечебных специальностей МПСИ.

- 1) Зайти на сайт ЭМБ «Консультант врача» с любого устройства.
- 2) Заполнить регистрационную форму.
- После регистрации попадаем на главную страницу сайта. Здесь возможен просмотр каталога или чтение отдельных книг в ограниченном объеме (на первой странице они уже автоматически подобраны с учетом специализации, указанной при регистрации).
- Во вкладке «Доступ» вводим активационный код, нажимаем «Активировать». Теперь возможно чтение книги в полном объеме, а также доступны все остальные сервисы.

9) East View Information Services, Inc. (Ист Вью) <u>http://dlib.eastview.com/</u> - коллекции российских периодических изданий: «Наука Онлайн» – 36 журналов по гуманитарной проблематике; «Журналы России по вопросам педагогики и образования» – 45 изданий; «Индивидуальные издания» – коллекция из 13 журналов по экономике, медицине, философии науки, ИТ, ботанике, экологии и др., а также архивные выпуски некоторых других журналов.

|                         | РАСШИРЕННЫЙ ПОИСК | помощь | EV   PYC   DDA<br>Khakasskii gosudarstvennyi universitet im. N.F. Katanova 👻 ★ ( |                       |  | (0/0) ★                   |       |
|-------------------------|-------------------|--------|----------------------------------------------------------------------------------|-----------------------|--|---------------------------|-------|
|                         |                   |        | Искать в е                                                                       | ыбранных базах данных |  | <b>Q</b> Выбранные базы ( | анных |
| Выбор источников: 🖲 все | 🔘 выбранные       |        |                                                                                  |                       |  |                           |       |
| 🖌 ПЕРИОДИЧЕСКИЕ И       | 1ЗДАНИЯ (выбрано: | 2)     |                                                                                  |                       |  |                           |       |

На платформе Ист Вью индивидуальная регистрация пользователей не предусмотрена. Доступ пользователей к базам данных Ист Вью осуществляется с компьютеров университетской локальной сети без авторизации, а извне университетской сети – по общему логину и паролю, который пользователи могут получить в читальных залах библиотеки.

**10) Научная электронная библиотека eLIBRARY.RU** <u>https://elibrary.ru/</u> - более 7000 научных журналов, доступных для пользователей университета. Аналитические сервисы Российского индекса научного цитирования.

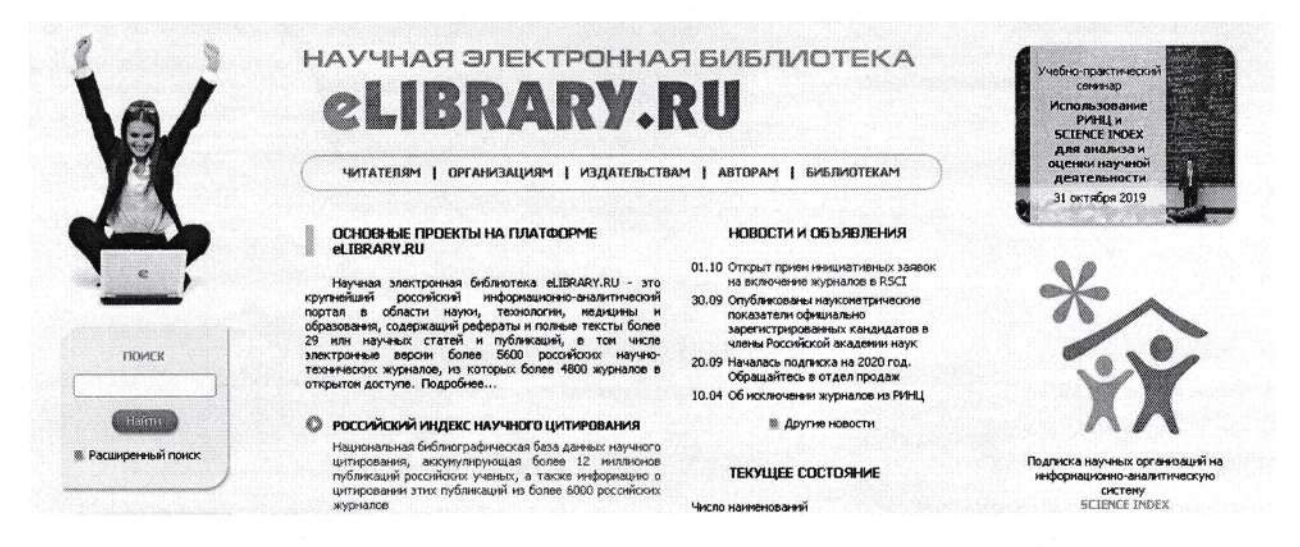

Загрузка полных текстов статей по подписке в формате pdf возможна после авторизации на сайте eLIBRAY.RU с компьютеров университетской локальной сети. Доступ к основным поисковым возможностям платформы, оглавлениям журналов, основным показателям предоставляется всем пользователям независимо OT сайте eLIBRARY.RU. Статьи свободного регистрации/авторизации на доступа пользователь может скачать, авторизовавшись в системе из любого места.

Схема А – регистрация из университетской локальной сети:

1) Зайти на сайт eLIBRAY.RU с любого компьютера университетской локальной сети.

2) Зарегистрироваться на сайте eLIBRAY.RU по ссылке «Регистрация» в навигации слева на главной странице сайта. При этом в регистрационной форме организация (ХГУ) определится автоматически.

### Схема Б – регистрация из дома:

1) Зайти на сайт eLIBRAY.RU с любого устройства извне университетской локальной сети (из дома).

2) Зарегистрироваться на сайте eLIBRAY.RU по ссылке «Регистрация» в навигации слева на главной странице сайта. При этом в регистрационной форме пользователь должен указать ХГУ как свою организацию.

11) Электронная библиотека диссертаций Российской государственной библиотеки (ЭБД РГБ) http://diss.rsl.ru – более 1000000 полных текстов авторефератов и диссертаций, защищенных в РФ, из фондов РГБ.

Электронная библиотека: 6100 (B1010) (B1010) 1003 Библиотека диссертаций Виллуальная клавиатира Найти Расширенный поиск

Заявку на первичную регистрацию в ЭБД РГБ пользователь подает самостоятельно из любого места в сети Интернет, заполнив форму анкеты:

- на странице https://dvs.rsl.ru/ по ссылке «Регистрация»,

- либо на странице http://vchz.rsl.ru/register по кнопке «Заполнить анкету».

После подачи онлайн-заявки читателю необходимо обратиться в библиотеку университета к операторам Виртуального читального зала (ВЧЗ) ЭБД РГБ в электронный читальный зал № 1 (уч. корп. 1, ауд. 114), Библиографическую службу отдела БИТ (уч. корп. 1, ауд. 124) или читальный зал № 2 (уч. корп. 2, ауд. 103) для подтверждения заявки и добавления читателя в список ВЧЗ библиотеки.

Доступ к полным текстам диссертаций осуществляется при авторизации пользователя на сайте РГБ с компьютеров читальных залов библиотеки университета – 10 одновременных подключений, с помощью системы защищенного просмотра документов DVS.

12) ЭБ Grebennikon https://grebennikon.ru/ - журналы, книги, альманахи по маркетингу, менеджменту, финансам, управлению персоналом.

| Grebennikon            | ם ФГБОУ В | государственный<br>и. Н.Ф. Катанова |         |              |
|------------------------|-----------|-------------------------------------|---------|--------------|
| электронная околиотека |           |                                     | Логин   | Новая сессия |
|                        | Найти     | Рубрикатор                          | Издания | Факты -      |
|                        |           |                                     |         |              |

Всё Статьи Видео Избранное 🔘 Сначала новые -

В ЭБ Grebennikon индивидуальная регистрация пользователей не предусмотрена. Доступ пользователей к ЭБ Grebennikon осуществляется с компьютеров университетской локальной сети без авторизации, а извне университетской сети – по общему логину и паролю, который пользователи могут получить в читальных залах библиотеки.

12) Электронная библиотека «Горное дело» <u>http://bibl.gorobr.ru/</u> - книги по горному делу, угольной и нефтяной промышленности, профильные журналы, нормативноправовые акты по отрасли, информационно-аналитические обзоры, статьи, видеолекции, тесты и др.

![](_page_9_Figure_1.jpeg)

Индивидуальная регистрация на сайте ЭБ «Горное дело» не производится, доступ к материалам осуществляется с компьютеров университетской локальной сети.

13) Национальная электронная библиотека (НЭБ) <u>https://rusneb.ru/</u> - федеральная государственная информационная система, содержит произведения, перешедшие в общественное достояние; произведения образовательного и научного значения, не переиздававшиеся последние 10 лет; произведения, права на которые получены в рамках договоров с правообладателями; полные тексты более 450000 диссертаций и авторефератов из фонда РГБ и др., всего более 4,7 млн. произведений.

![](_page_9_Picture_4.jpeg)

Для доступа к произведениям регистрация не обязательна, но желательна. Как зарегистрированные, так и незарегистрированные пользователи могут иметь доступ ко всем фондам НЭБ с компьютеров читальных залов библиотеки университета. При использовании НЭБ вне сети университета для чтения доступны только произведения, перешедшие в общественное достояние.

При чтении открытых книжных изданий пользователю доступно скачивание в формате pdf. Для авторизованных читателей доступны формирование списка заинтересовавших книг с возможностью их сортировки по группам, работа с цитатами, заметками, закладками.

14) Университетская информационная система РОССИЯ (УИС РОССИЯ) <u>https://uisrussia.msu.ru/</u> - публикации государственных органов и исследовательских центров, издания СМИ (архивы), тематические статистические базы данных для онлайн-исследований и др.

Хакасский государственный университет им. Н. Ф. Катанова — Войти в систему. 🚨 Университетская информационная система РОССИЯ bri ЕN О ПРОЕКТЕ УСЛОВИЯ ДОСТУПА, КОЛЛЕКТИВНЫЕ ПОЛЬЗОВАТЕЛИ, КОНТАКТЫ Базы данных и аналитические публикации

Доступ к материалам УИС предоставляется для всех пользователей с компьютеров университетской локальной сети.

Возможность индивидуальной регистрации в системе с правом удаленного доступа из дома для данного ресурса предоставляется централизованно. Для этого нужно обратиться в Службу информационных ресурсов библиотеки (уч. корп. 1, ауд. 114) к Ответственному представителю ХГУ по работе с УИС РОССИЯ для получения бланка регистрационной формы. Пользователь лично заполняет регистрационную форму и РОССИЯ по электронной почте направляет ee Администратору УИС uiswebmaster@srcc.msu.ru. В ответ Администратор УИС высылает пользователю индивидуальный логин и пароль для доступа. Число индивидуальных пользователей от университета не ограничивается.

15) 1С:ИТС (книги по 1С, бухучет) <u>https://its.1c.ru/#books/</u> - включает в себя бухгалтерскую периодику, книги для пользователей 1С, книги для разработчиков и администраторов 1С, инструкции по учету в программах 1С, инструкции по разработке на 1С, консультации по законодательству, справочную информацию, базу нормативных документов.

![](_page_10_Picture_3.jpeg)

Информационная система 1С:ИТС Книги и периодика

Доступ по логину и паролю, который можно получить в читальных залах библиотеки, а также на кафедрах ПОВТиАС и ИТиС Инженерно-технологического института у преподавателей.

16) Доступ к полным текстам следующих ресурсов осуществляется только с компьютеров университетской локальной сети (по ip-адресу университета), вне зависимости от регистрации/авторизации пользователя на сайте ресурса.

JSTOR <u>http://www.jstor.org/</u> - коллекции зарубежных научных журналов по экологии, биологии, медицине и др. (около 240 журналов)\*.

Institute of Physics Publishing (IOP) <u>http://iopscience.iop.org/journals?type=archive</u> – зарубежные научные журналы по физике, компьютерным наукам (65 журналов).

ScienceDirect <u>https://www.sciencedirect.com/</u> - коллекции научных журналов ScienceDirect Freedom Collection (около 2000 журналов) и книг Elsevier E-books Freedom Collection (около 4000 книг) по всем отраслям знаний.

Springer Journals, Springer Journals Archive, Springer eBooks <u>https://link.springer.com/</u> - более 2900 журналов и полнотекстовая архивная коллекция электронных книг издательства Springer Nature по всем отраслям знаний

Springer Materials <u>http://materials.springer.com/</u> - база данных, содержащая коллекции научных материалов в области физических наук и инженерии..

Springer Nature Protocols and Methods <u>https://protocolsmethods.springernature.com/</u> - база данных научных протоколов по различным отраслям знаний.

**Nature Journals** <u>https://www.nature.com/siteindex/index.html</u> - 85 естественнонаучных журналов Nature Publishing Group.

**Nano Database** <u>http://nano.nature.com/</u> - база данных в области нанотехнологий, содержит данные о более чем 200000 наноматериалов и наноустройств.

zbMATH https://zbmath.org/ - математическая база данных.

**Nature** <u>http://www.nature.com/nature/archive/index.html</u> - архивы журнала Nature с 1869 по 2012 гг.

Science Classic 1880-1996 <u>http://science.sciencemag.org/content/by/year#classic</u> – архивы журнала Science.

11

**Orbit Premium edition** <u>http://www.orbit.com/</u> - база данных патентного поиска компании Questel.

**Scopus** <u>https://www.scopus.com/home.uri</u> – международная политематическая библиографическая база данных и система научного цитирования.

\*На платформе JSTOR для зарегистрированных пользователей существует услуга «Register & Read» – возможность чтения трех статей из более чем 2000 журналов JSTOR в течение каждых 14 дней (т.е. 78 статей в год) без оформления подписки на коллекции. Доступ по услуге «Register & Read» может осуществляться с любого устройства, где есть интернет. Подробнее об этом см. на сайте JSTOR <u>http://about.jstor.org/rr</u>

Web of Science <u>http://webofscience.com/</u> – доступ к политематической реферативнобиблиографической базе данных и системе научного цитирования Web of Science осуществляется с компьютеров университетской локальной сети. Для возможности работы из дома в личном кабинете – зарегистрируйтесь на платформе и выполните первый вход в личный кабинет с компьютера университетской сети. Для зарегистрированных читателей также есть возможность использования модуля EndNote Online для работы с библиографией и инструмента ResearcherID для создания персонального профиля автора в WoS.